## **DoT Grants (OmniStar)**

## How to create an account

Note: You will need to download the 'Google Authenticator' app or 'Microsoft Authenticator' app onto your smartphone.

- 1. Go to https://grants.transport.wa.gov.au/
- 2. Click on 'Register Now'.

| Welcome to DoT Grants                                                                                                    | Register an account                                                                                                    |  |
|----------------------------------------------------------------------------------------------------|----------------------------------------------------------------------------------------------------|--|
| OR                                                                                                    | Protocole *                                                                                                    |  |
| Share assumed Society and the second second secon | In the sector of the sector of |  |

3. Register an account by entering your email address, first name, surname and your chosen password.

(Note: passwords must contain a minimum of 10 characters and contain at least 1 capital letter, 1 lowercase letter, 1 number and 1 special character (e.g. ! @ # \$ % etc).

- 4. Click on 'Register an Account'.
- 5. A Multi factor Authentication (MFA) QR code will appear on screen. Please follow the instructions provided on your login screen.

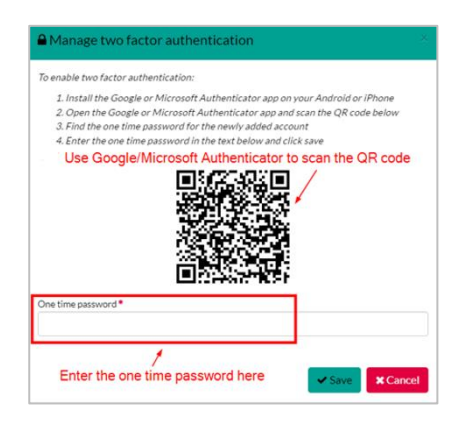

- Open the Google/Microsoft Authenticator app on your smartphone to scan the QR code.
- Find the one-time 6 digits code for your account and enter it into the text field box.
- > Once you have entered the code, click 'Save'.
- If you have any questions or need assistance with setting up your MFA, please contact the Grants Management team via email to <u>gms@transport.wa.gov.au</u>.
- 6. A verification email will be sent to your email address. Once verified, you can log into DoT Grants (OmniStar).
- 7. If you forget your password, click on 'Reset your Password'.
- 8. If you do not receive either a verification email or reset your password email, please contact the Grants Management Team on <u>gms@transport.wa.gov.au</u>.

## How to log in to your account with Multi-Factor Authentication (MFA) enabled

- 1. Go to https://grants.transport.wa.gov.au
- 2. Enter your username and password in the fields provided and click 'Log in'.

| W               | lelcome to DoT Grants                          |
|-----------------|------------------------------------------------|
| 🐸 Log in with   | 1 WA DoT Single Sign-On (SSO) - DoT staff only |
|                 | QB                                             |
| Username*       |                                                |
| test1@gmail.com |                                                |
| Password *      |                                                |
| •••••           |                                                |
|                 | @ Show pass                                    |
|                 | +9 Log in                                      |
| Car             | "t access your account? Reset your password    |
| Do              | n't have a DoT Grants account? Register now    |

- 3. Please follow the instructions provided on your login screen.
  - > Open the Google/Microsoft Authenticator app on your smartphone.
  - > Find the one-time 6-digits code for your account and enter it into the text field box.
  - > Once you have entered the code, click 'Submit'.

| Multifactor authentication                                                                                                    |
|----------------------------------------------------------------------------------------------------|
| Please enter the one time password displayed in Google or Microsoft<br>Authenticator app on the iPhome or Android device that you used to enable<br>multifactor authentication. |
| One time password*                                                                                                    |
| L                                                                                                    |
| Don't ask me again on this device for 30 days                                                                                                    |
| Cancel Submit                                                                                                    |
|                                                                                                    |
|                                                                                                    |
|                                                                                                    |

4. If you have any questions or need assistance with setting up your MFA, please contact the Grants Management team via email to <u>gms@transport.wa.gov.au</u>